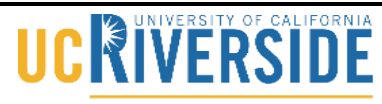

Knowledge Base

School of Medicine Office of Information Technology

### How to Download Files from iLearn

1. Go to: https://ilearn.ucr.edu/

| 2. | Click on | UCR | STUD | ENTS | & I | FACUL | ΓY. |
|----|----------|-----|------|------|-----|-------|-----|
|    |          | 11  |      |      |     | / 0   |     |

| ANNOUNCEMENTS                                                    |                                                                            | WHAT'S NEW                                                                          |                                                                                |
|------------------------------------------------------------------|----------------------------------------------------------------------------|-------------------------------------------------------------------------------------|--------------------------------------------------------------------------------|
| Bay Smethy Fat Guarter works                                     | up#                                                                        | Dis St. Law Western                                                                 |                                                                                |
|                                                                  | ken obret Fall Gearter Wettshops                                           | His Dit Keen Kennethe                                                               | 8                                                                              |
|                                                                  |                                                                            | inter the guard times des                                                           | aEnellal                                                                       |
| 1                                                                |                                                                            |                                                                                     | Mare News & Hans                                                               |
| LOGIN TO ILEARN                                                  |                                                                            |                                                                                     |                                                                                |
| Lauri supply be advertua                                         | for methods. Most UCR faculty and et                                       | uterts Statuting Crimently Education car                                            | n) will use the CAD (Centur                                                    |
| Adherituation Services) logit.<br>UCH is mail account if you are | CAS autointication uses your DCR ha<br>an Learn Community user, you should | ito and password, these are the same on<br>Loss the "Community Osers" section, Over | dentaris you use ener logging into your<br>if users should use the Queet Login |
|                                                                  |                                                                            |                                                                                     |                                                                                |
| ILEARN COMMUNI                                                   | UCR STU                                                                    | DENTS & FACULTY                                                                     | QUEST USER                                                                     |
|                                                                  |                                                                            |                                                                                     |                                                                                |

3. Sign in using your UCR NetID and password.

| Cei                                                                                              | ntral Authentication Services                                                                                                    |
|--------------------------------------------------------------------------------------------------|----------------------------------------------------------------------------------------------------|
| You may authenticate in<br>security reasons, guit y<br>that require authenticate                 | now in order to access protected services later. For<br>our browser when you are done accessing services<br>on.                             |
| UCR NetID:                                                                                       |                                                                                                    |
| Password:                                                                                        |                                                                                                    |
|                                                                                                  | Warn me before logging me into other sites                                                                                                  |
|                                                                                                  | Login Now                                                                                                    |
| Make sure you know and the<br>Password. For more inform<br>please visit <u>http://cnc.ucr.ed</u> | ast any webpage or program that asks for your UCR NetID &<br>stion on Web security, trusted applications, and future plans<br>wwwbsecurity. |
| © 2011 Regents of the U                                                                          | niversity of California - Computing & Communications                                                                                        |

# 

### School of Medicine Office of Information Technology

## Knowledge Base

4. Click on the desired course under My Courses.

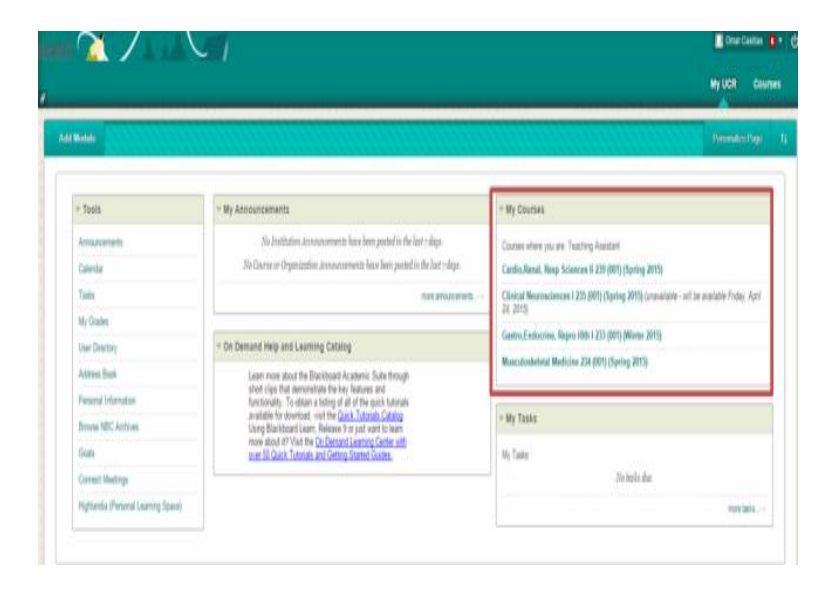

5. Click on Course Materials on the tool bar.

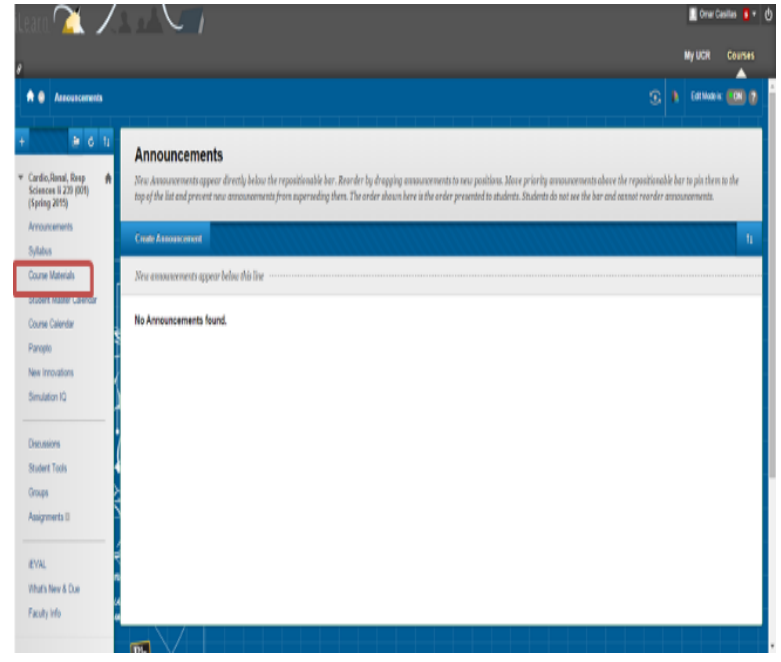

6. Scroll down and you will find a list of Folders Labeled by Week. Click on the current Week Number for the current Block.

## 

### School of Medicine Office of Information Technology

## Knowledge Base

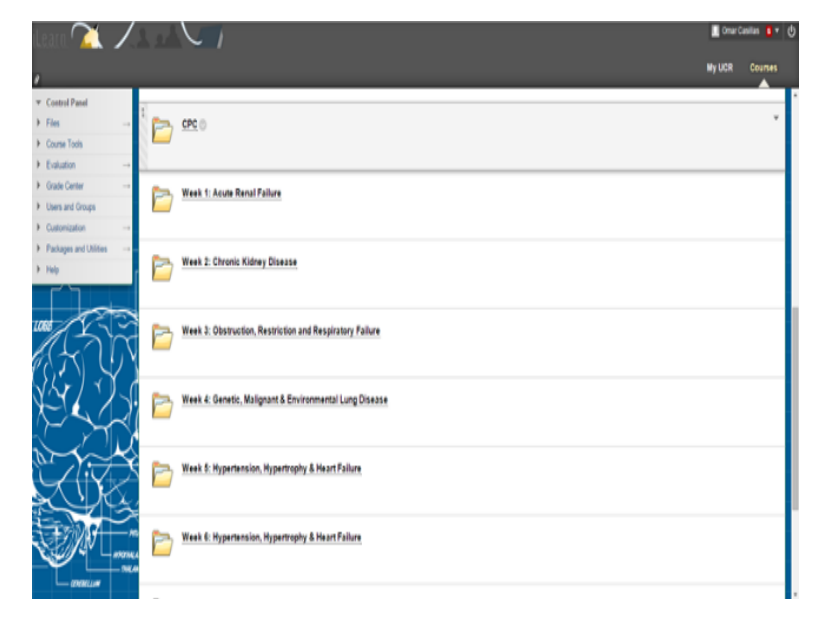

7. Click on the Professor.

#### 8. Click on the Presentation.

**NOTE:** If you are using a Mac computer, the file will automatically save to your "Downloads" folder. If you are using a PC, please proceed to step 9.

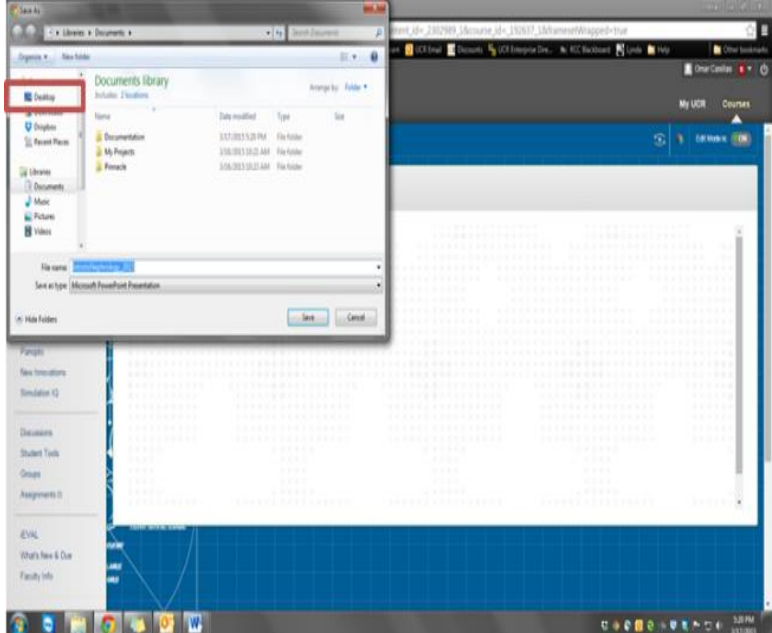

9. When the "Save As" window pops up, select to save on Desktop.

## Knowledge Base

School of Medicine Office of Information Technology

- 10. Once you have selected the Desktop, name file as you wish and click **Save**.
- 11. Go to your desktop and open the document you just saved.